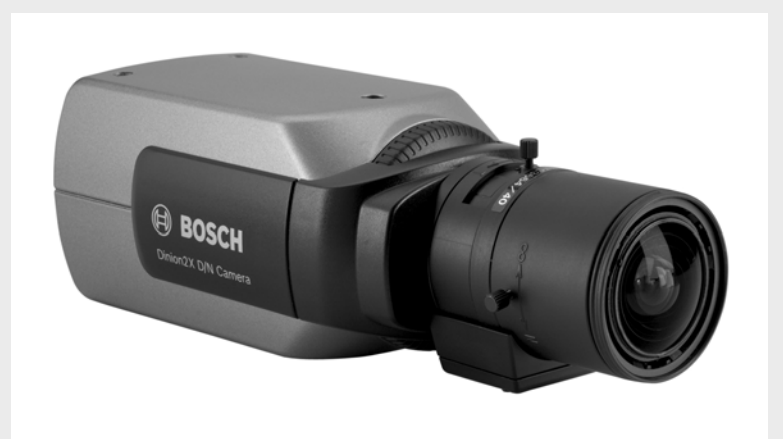

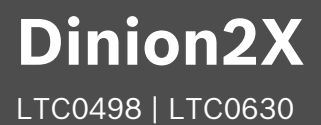

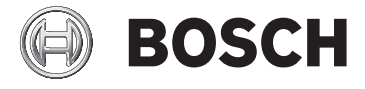

it Manuale d'installazione

# Sommario

| 1     | Sicurezza                                                | 5  |  |  |
|-------|----------------------------------------------------------|----|--|--|
| 1.1   | Norme di sicurezza                                       | 5  |  |  |
| 1.2   | 1.2 Istruzioni importanti per la sicurezza               |    |  |  |
| 1.3   | Messa a terra del sistema e di sicurezza                 | 7  |  |  |
| 1.4   | Informazioni FCC                                         | 7  |  |  |
| 2     | Introduzione                                             | 9  |  |  |
| 2.1   | Funzioni                                                 | 9  |  |  |
| 3     | Installazione                                            | 11 |  |  |
| 3.1   | Disimballaggio                                           |    |  |  |
| 4     | Collegamento e montaggio                                 | 13 |  |  |
| 4.1   | Collegamento all'alimentazione                           | 13 |  |  |
| 4.1.1 | Telecamere a bassa tensione                              | 13 |  |  |
| 4.1.2 | 1.2 Telecamere ad alta tensione                          |    |  |  |
| 4.2   | 2 Collegamenti video                                     |    |  |  |
| 4.2.1 | Segnale video in uscita                                  |    |  |  |
| 4.2.2 | Segnale di sincronizzazione                              | 15 |  |  |
| 4.3   | Connettore allarme e relè                                | 15 |  |  |
| 4.4   | Installazione obiettivo                                  | 16 |  |  |
| 4.5   | Regolazione del back focus                               | 17 |  |  |
| 4.6   | Montaggio della telecamera                               | 19 |  |  |
| 5     | Configurazione                                           | 21 |  |  |
| 5.1   | Menu                                                     | 21 |  |  |
| 5.1.1 | Menu di livello superiore                                | 21 |  |  |
| 5.1.2 | Navigazione nei menu                                     | 21 |  |  |
| 5.2   | Modalità predefinite                                     | 22 |  |  |
| 5.3   | Commutazione Day/Night                                   | 23 |  |  |
| 5.4   | Comunicazione per il controllo della telecamera (Bilinx) | 24 |  |  |
| 5.5   | Struttura del menu Principale                            |    |  |  |
| 5.5.1 | Sottomenu Modalità                                       |    |  |  |

| 4 | it   Sommario | Dinion2X |
|---|---------------|----------|
|   |               |          |

|                | Glossario                                            | 59 |
|----------------|------------------------------------------------------|----|
|                |                                                      |    |
| 8.1.2          | Accessori                                            | 56 |
| 8.1.1          | Dimensioni                                           | 56 |
| 8.1            | Specifiche                                           | 53 |
| 8              | Dati tecnici                                         | 53 |
| 7.1.1          | Trasferimento e smaltimento                          | 51 |
| 7.1            | Riparazioni                                          | 51 |
| 7              | Manutenzione                                         | 51 |
| 0.2            |                                                      | 40 |
| 6.2            | Servizio clienti                                     | 49 |
| 6 1            | Come risolvere i problemi                            | 49 |
| 6              | Risoluzione dei problemi                             | 49 |
| 5.6.9          | Sottomenu Predefiniti                                | 47 |
| 5.6.8          | Sottomenu Privacy masking                            | 46 |
| 5.6.7          | Sottomenu ID telecamera                              | 45 |
| 5.6.6          | Sottomenu Test segnali                               | 44 |
| 5.6.5          | Sottomenu Connessioni                                | 43 |
| 5.6.4          | Sottomenu Allarme                                    | 42 |
| 5.6.3          | Sottomenu Sincronizzaz.                              | 41 |
| 5.6.2          | Sottomenu Config. obiett.                            | 39 |
| 5.6.1          | Sottomenu Lingua                                     | 38 |
| 5.6            | Struttura del menu Installa                          | 37 |
| 5.5.7          | Sottomenu VMD                                        | 36 |
| 556            | Sottomenu Colore                                     | 34 |
| 0.0.0          | dinamico)                                            | 30 |
| 555            | Sottomenu Enhance / Dynamic Engine (Ottimizza/Motore | 00 |
| 5.5.5<br>5.5.4 | Sottomenu Dav/Night                                  | 20 |
| 553            | Sottomenu Shutter/AGC                                | 20 |
| 552            | Sottomenu ALC                                        | 26 |

# 1 Sicurezza

# 1.1 Norme di sicurezza

## PERICOLO!

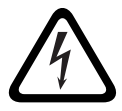

Rischio elevato: la freccia a forma di fulmine all'interno di un triangolo segnala la presenza nel prodotto di tensione pericolosa non isolata, di intensità tale da poter provocare scosse elettriche, lesioni o morte.

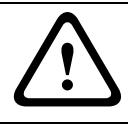

## AVVERTIMENTO!

Rischio medio: il punto esclamativo all'interno del triangolo segnala importanti istruzioni d'uso allegate al prodotto.

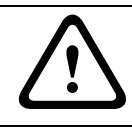

## ATTENZIONE!

Rischio basso: segnala il rischio di eventuali danni all'unità.

# 1.2 Istruzioni importanti per la sicurezza

Leggere, seguire e conservare le istruzioni di sicurezza seguenti per riferimento futuro. Seguire tutte le avvertenze riportate sull'unità e nelle istruzioni operative prima di utilizzare l'unità.

- 1. Pulire solo con un panno asciutto. Non utilizzare detergenti liquidi o spray.
- Non installare l'unità in prossimità di fonti di calore come radiatori, termoconvettori, fornelli o altri apparecchi (inclusi amplificatori) che producono calore.
- 3. Non versare mai liquidi di qualunque tipo sull'unità.
- 4. Osservare le precauzioni necessarie per proteggere l'unità da sovratensioni elettriche e fulmini.
- 5. Regolare solo i controlli specificati nelle istruzioni operative.
- 6. Alimentare l'unità solo con l'alimentazione indicata nei dati di etichetta.
- 7. Non tentare di riparare l'unità danneggiata, a meno che non si disponga di qualifiche particolari. Richiedere

sempre l'intervento di personale tecnico qualificato per eventuali riparazioni.

- 8. Utilizzare i componenti di ricambio specificati dal produttore.
- Installare l'unità in conformità con le istruzioni del produttore e con le normative locali vigenti. Utilizzare esclusivamente i componenti ausiliari/gli accessori specificati dal produttore. Eventuali modifiche dell'apparecchiatura potrebbero invalidare l'accordo sulla garanzia o sull'autorizzazione dell'utente.

## AVVERTIMENTO!

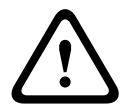

Scollegare l'alimentazione per le versioni ad alta tensione: l'alimentazione viene fornita all'unità ogni volta che il cavo viene collegato alla fonte di alimentazione. La spina del cavo di alimentazione è il dispositivo principale di scollegamento alimentazione per l'unità. Per le apparecchiature collegabili, installare l'uscita vicino all'apparecchiatura in modo che sia facilmente accessibile.

#### **AVVERTIMENTO!**

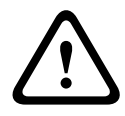

Interruttore di alimentazione onnipolare: incorporare un interruttore di alimentazione onnipolare, con separazione dei contatti di almeno 3 mm in ciascun polo, nell'impianto elettrico dell'edificio.

#### **ATTENZIONE!**

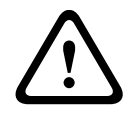

Capacità del fusibile: è necessario predisporre un sistema di protezione del circuito di diramazione con una capacità massima del fusibile pari a 16 A. Il sistema deve essere conforme alla normativa *NEC800 (CEC Sezione 60)*.

#### ATTENZIONE!

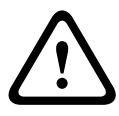

L'unità di alimentazione a bassa tensione deve essere conforme allo standard di sicurezza EN/UL 60950. L'alimentazione deve essere un'unità SELV-LPS o SELV di Classe 2 (Safety Extra Low Voltage a corrente limitata).

# 1.3 Messa a terra del sistema e di sicurezza

La messa a terra del sistema (video) è indicata dal simbolo igoup.

La messa a terra di sicurezza (video) è indicata dal simbolo

La messa a terra del sistema viene utilizzata solo in conformità con gli standard di sicurezza o le modalità di installazione in alcuni paesi. Bosch consiglia di **non** collegare la messa a terra di sistema a quella di sicurezza a meno che non venga richiesto esplicitamente. Tuttavia, se la messa a terra di sistema e quella di sicurezza sono collegate e gli anelli di massa provocano un'interferenza nel segnale video, utilizzare un Trasformatore di isolamento (fornito separatamente da Bosch).

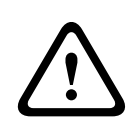

## ATTENZIONE!

Il collegamento della messa a terra di sistema e quella di sicurezza potrebbe creare anelli di massa in grado di distruggere il sistema CCTV.

# 1.4 Informazioni FCC

Questa apparecchiatura è stata collaudata e ritenuta conforme ai limiti stabiliti per i dispositivi digitali della **Classe B**, ai sensi del *Comma 15* delle normative FCC. Questi limiti sono stabiliti per fornire un grado di protezione adeguato contro le interferenze dannose in **installazioni domestiche**. L'apparecchiatura genera, utilizza e può irradiare energia in radiofrequenza e, se non installata e utilizzata in conformità alle istruzioni, può causare interferenze dannose alle comunicazioni radio. Non è comunque garantita l'assenza di interferenze in alcune installazioni. Qualora l'apparecchiatura dovesse provocare interferenze nella ricezione radiotelevisiva, cosa che si può verificare spegnendo e riaccendendo l'apparecchio, si consiglia di eliminare l'interferenza in uno dei seguenti modi: Riorientare e riposizionare l'antenna ricevente. Aumentare la distanza tra l'apparecchiatura e il ricevitore. Collegare l'apparecchiatura a una presa di un circuito diverso da quello a cui è collegato il ricevitore.

Per l'assistenza, rivolgersi al rivenditore o a un tecnico radio/TV esperto.

#### Note

Eventuali modifiche dell'apparecchiatura non espressamente approvate da Bosch potrebbero invalidare il diritto dell'utente all'uso della stessa.

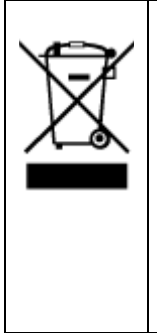

**Smaltimento -** Questo prodotto Bosch è stato sviluppato e fabbricato con materiali e componenti di alta qualità riciclabili e riutilizzabili. Questo simbolo indica che le apparecchiature elettroniche ed elettriche non più utilizzabili devono essere raccolte e smaltite separatamente dai rifiuti domestici. Normalmente esistono impianti di raccolta differenziata per prodotti elettronici ed elettrici non più utilizzati. Smaltire queste unità in un impianto di riciclaggio compatibile con l'ambiente, in conformità alla *Direttiva Europea 2002/96/EC*.

Per ulteriori informazioni o per parlare direttamente con un agente, rivolgersi alla sede Bosch Security Systems più vicina o visitare il nostro sito Web all'indirizzo *www.boschsecurity.com*.

# 2 Introduzione

# 2.1 Funzioni

Dinion2X Day/Night è una telecamera a colori ad elevate prestazioni per la sorveglianza intelligente. La tecnica di elaborazione avanzata (a 20 bit) dei segnali digitali e un sensore CCD ad ampia gamma dinamica di cui è dotata la telecamera garantiscono eccezionali prestazioni di ripresa. Dinion2X, facile da installare e pronta per l'uso, offre la migliore soluzione per le condizioni di ripresa più impegnative. Le funzionalità offerte includono:

- Sensore CCD da 1/3" con ampia gamma dinamica (LTC0498)
- Sensore CCD da 1/2" (LTC0630)
- Prestazioni Day/Night effettive con filtro a infrarossi commutabile
- Risoluzione 540 TVL
- Motore dinamico con Smart BLC
- Zone di privacy
- Autoblack
- Bilinx (comunicazione coassiale bidirezionale)
- Ampio intervallo di temperatura di esercizio (Da -20 °C a +55 °C)
- Configurazione guidata obiettivo
- Autorilevamento dell'obiettivo
- Sei modalità di funzionamento preprogrammate
- Riduzione dinamica dei disturbi
- Genlock, ingresso di sincronismo esterno con aggancio alla sottoportante
- Display OSD in più lingue
- Generatore di modelli di test integrato

# 3 Installazione

# 3.1 Disimballaggio

Disimballare e maneggiare l'apparecchiatura con cautela. La confezione contiene:

- Telecamera Dinion2X Day/Night
- Tappo di protezione del CCD (montato sulla telecamera)
- Tappo di protezione su ingresso sincronizzato
- Busta di plastica contenente:
  - Connettore I/O allarme
- Connettore di alimentazione
- Connettore (maschio) per obiettivo di ricambio
- Istruzioni importanti per la sicurezza
- Istruzioni di installazione rapida
- CD ROM
  - Manuale di installazione
  - Adobe Acrobat Reader

Se l'apparecchiatura ha subito danni durante il trasporto, imballarla nuovamente nella confezione originale e contattare il corriere o il rivenditore.

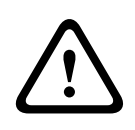

## AVVERTIMENTO!

L'installazione deve essere effettuata esclusivamente da personale qualificato nel rispetto del National Electrical Code (NEC) o delle normative locali vigenti.

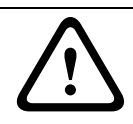

## ATTENZIONE!

Il modulo della telecamera è un dispositivo delicato e deve essere maneggiato con cautela.

# 4 Collegamento e montaggio

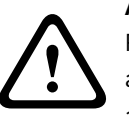

## ATTENZIONE!

Prima di procedere, scollegare l'alimentazione dal cavo di alimentazione. Accertarsi che la tensione dell'unità corrisponda alla tensione e al tipo di alimentazione che si sta utilizzando.

# 4.1 Collegamento all'alimentazione

## 4.1.1 Telecamere a bassa tensione

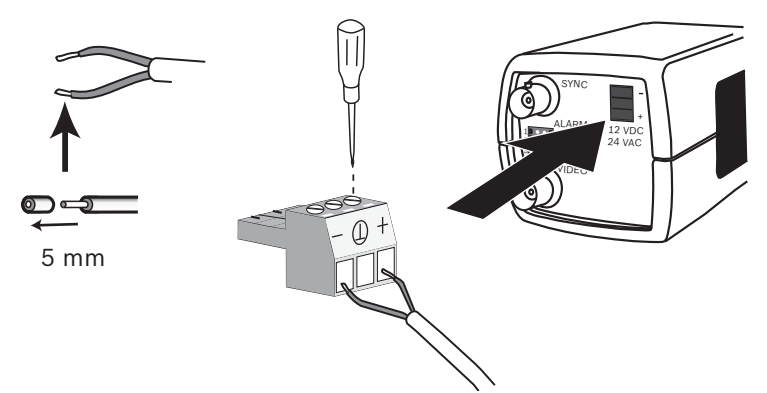

**Immagine 4.1** Collegamento all'alimentazione a bassa tensione Collegare l'alimentazione da un'unità di alimentazione di classe 2 da 24 VAC o 12 VDC nel modo descritto di seguito:

- Utilizzare un cavo flessibile da 16 a 22 AWG o un cavo rigido da 16 a 26 AWG; spelare di 5 mm (0,2") la guaina.
- Rimuovere il connettore a 3 poli dal corpo della telecamera.
- Allentare le viti e inserire i cavi.

## Note

Il collegamento centrale per la massa di sistema (video) è opzionale. Il collegamento della messa a terra di sistema e quella di sicurezza potrebbe creare anelli di massa in grado di distruggere il sistema CCTV.

- Serrare le viti e ricollegare il connettore a 3 poli alla telecamera.

#### Note

La polarità è un elemento importante per l'**alimentazione DC**. Una polarità errata non danneggia la telecamera ma non ne consente l'accensione. Nel caso di **alimentazione AC**, mantenere una polarità costante dei cavi in sistemi con più telecamere per evitare il potenziale rollio dei video.

## 4.1.2 Telecamere ad alta tensione

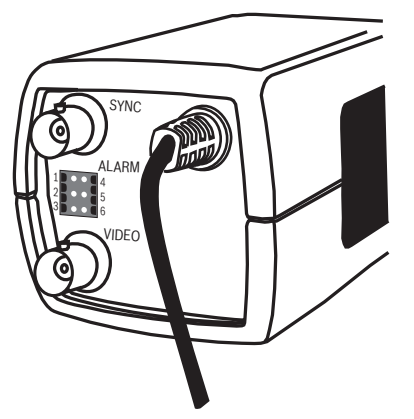

**Immagine 4.2** Collegamento all'alimentazione ad alta tensione Collegare il cavo di alimentazione di una telecamera ad alta tensione ad una presa di alimentazione da 230 VAC o da 120 VAC, a seconda della versione.

# 4.2 Collegamenti video

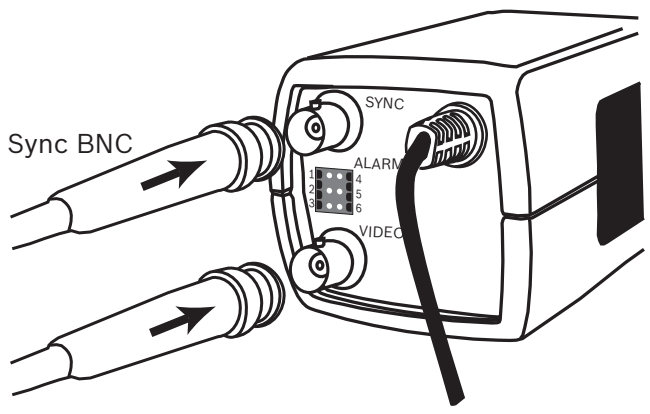

Video BNC Immagine 4.3 Connettori BNC

## 4.2.1 Segnale video in uscita

La telecamera dispone di un connettore BNC per collegare il cavo video coassiale con un connettore BNC maschio. Come accessorio opzionale, è disponibile un adattatore UTP (VDA-455UTP) che consente il collegamento di un cavo video UTP al connettore BNC.

## 4.2.2 Segnale di sincronizzazione

La telecamera dispone di un connettore BNC compatibile con un cavo coassiale dotato di un connettore BNC maschio per la sincronizzazione.

# 4.3 Connettore allarme e relè

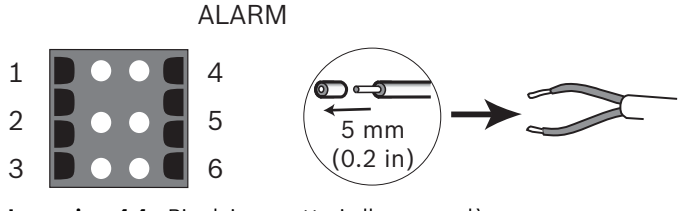

| Pin | Presa allarme                  |
|-----|--------------------------------|
| 1   | Messa a terra ingresso allarme |
| 2   | non utilizzato                 |
| 3   | Uscita relè 1                  |
| 4   | Ingresso allarme 1             |
| 5   | non utilizzato                 |
| 6   | Uscita relè 2                  |

 Diametro cavo max AWG 22-28 sia per il cavo flessibile che per il cavo rigido; spelare di 5 mm (0,2") la guaina.

- Massima tensione di scambio del relè: 30 VAC o +40 VDC. Max 0,5 A continua, 10 VA.
- Ingresso allarme: logica TTL, +5V nominale, +40 VDC max, DC accoppiata con 22 kOhm pull-up a +3,3V.
- Ingresso allarme: configurabile come attivo basso o attivo alto.
- 42 V max consentiti tra la messa a terra della telecamera e ciascuno dei pin del relè

# 4.4 Installazione obiettivo

La telecamera supporta ottiche con attacco CS. È possibile montare obiettivi C utilizzando l'adattatore ad anello. Per prestazioni di ripresa ottimali, si consiglia l'uso di obiettivi DC iris. La telecamera rileva il tipo di obiettivo usato ed ottimizza le prestazioni automaticamente. Viene fornito in dotazione un connettore maschio per obiettivo di ricambio.

## ATTENZIONE!

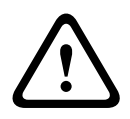

Per evitare di danneggiare il sensore CCD quando si usa un obiettivo con attacco C, montare sulla telecamera l'adattatore ad anello in dotazione prima di montare l'obiettivo. Gli obiettivi di peso superiore a 0,5 Kg devono avere un supporto esterno.

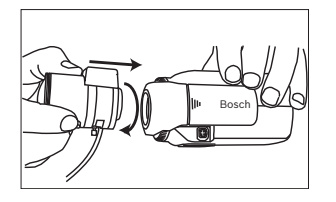

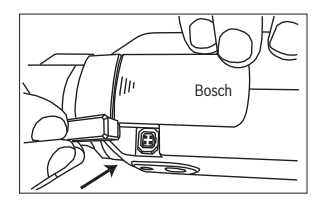

Immagine 4.5 Montaggio di un obiettivo

**Immagine 4.6** Connettore per obiettivo

| Pin | Obiettivo video iris              | Obiettivo DC  |       |
|-----|-----------------------------------|---------------|-------|
|     |                                   | iris          | 42    |
| 1   | Alimentazione (11,5 V ±0,5, 50 mA | Compensazione | ]   ] |
|     | max)                              | -             | 3     |
| 2   | Non utilizzato                    | Compensazione |       |
|     |                                   | +             |       |
| 3   | Segnale video 1Vpp 1 KOhm         | Azionamento + |       |
| 4   | Messa a terra                     | Azionamento - |       |

#### Note

Se sul connettore dell'obiettivo viene rilevato un corto circuito, sul display OSD viene visualizzato un messaggio di errore "LENS SHORT CIRCUIT" (CORTOCIRCUITO OBIETTIVO). Il circuito dell'obiettivo viene automaticamente disattivato per evitare danneggiamenti al sistema. Rimuovere la presa dell'obiettivo e verificare le connessioni dei pin.

# 4.5 Regolazione del back focus

Per ottimizzare la nitidezza dell'immagine sia con un livello di luce intenso che con un livello di luce scarso, è necessario regolare il back focus. Utilizzare l'esclusiva funzione di configurazione dell'obiettivo, che assicura che l'oggetto da riprendere rimanga sempre a fuoco anche con la massima apertura iris dell'obiettivo (ad esempio, nelle ore notturne).

 Se si utilizzano obiettivi varifocal, il back focus deve essere regolato per ottenere immagini nitide in modalità grandangolo e telezoom.  Quando si effettua il back focus con obiettivi dotati di zoom, verificare che l'oggetto rimanga a fuoco per tutto l'intervallo di zoom dell'obiettivo.

Per regolare il back focus:

1. Aprire lo sportellino scorrevole situato su un lato della telecamera.

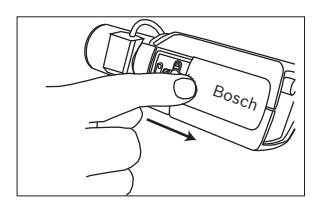

1. Sbloccare il pulsante del back focus.

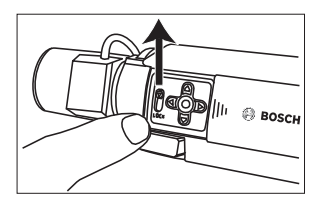

- 2. Tenere premuto il tasto centrale per più di 1 secondo finché non viene visualizzato il menu **Installa**.
- 3. Selezionare **Config. obiett.** e spostare il cursore sulla voce **Imp. back focus**.
- 4. Regolare il back focus come necessario.

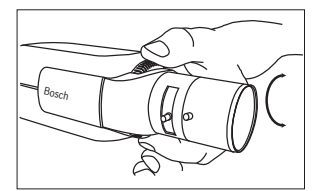

5. Bloccare il pulsante del back focus.

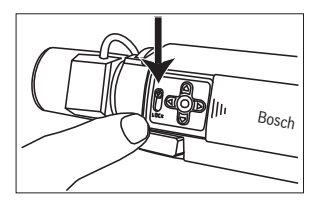

- 6. Tenere premuto il tasto centrale per più di 1 secondo finché non scompaiono tutti i menu.
- 7. Chiudere il pannello laterale.

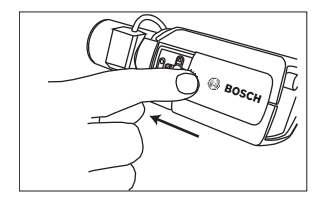

# 4.6 Montaggio della telecamera

È possibile montare la telecamera sia dal basso che dall'alto (filettatura da 1/4" 20 UNC). Il punto di fissaggio per il montaggio dal basso è isolato da terra per evitare anelli di massa.

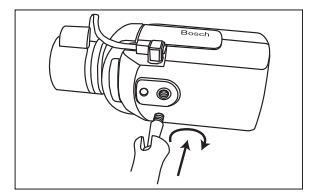

Immagine 4.7 Montaggio di una telecamera

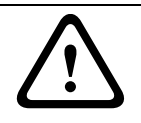

#### **ATTENZIONE!**

Non puntare la telecamera/obiettivo direttamente verso la luce del sole poiché questo potrebbe danneggiare i sensori.

#### Nota:

è disponibile un'ampia gamma di accessori per il montaggio in ambienti interni ed esterni.

# 5 Configurazione

La telecamera effettua normalmente riprese ottimali senza bisogno di ulteriori regolazioni. Nel sistema di menu, sono disponibili impostazioni avanzate di configurazione che consentono di ottenere prestazioni ottimali in condizioni particolari.

Le modifiche vengono implementate immediatamente in modo da consentire il confronto tra le diverse impostazioni.

# 5.1 Menu

## 5.1.1 Menu di livello superiore

Sono disponibili due menu di livello superiore: il menu **Principale** e il menu **Installa**. I menu contengono funzioni selezionabili direttamente o sottomenu per le impostazioni avanzate.

- Per accedere al menu Principale, premere il pulsante Menu/Selezione (centrale) per meno di 1 secondo. Il menu Principale viene visualizzato sul monitor. Il menu Principale consente di selezionare e impostare le funzioni di miglioramento dell'immagine. Se non si è soddisfatti delle modifiche apportate, è sempre possibile ripristinare i valori predefiniti di fabbrica.
- Nel menu Installa, è possibile specificare le impostazioni per l'installazione. Per accedere al menu Installa, premere il pulsante Menu/Selezione (centrale) per più di 2 secondi.

## 5.1.2 Navigazione nei menu

Cinque tasti, situati dietro al pannello laterale, consentono di spostarsi all'interno del sistema dei menu.

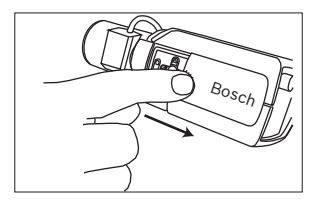

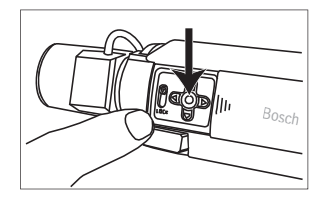

Immagine 5.1 Pannello laterale

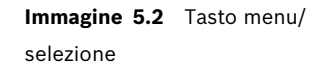

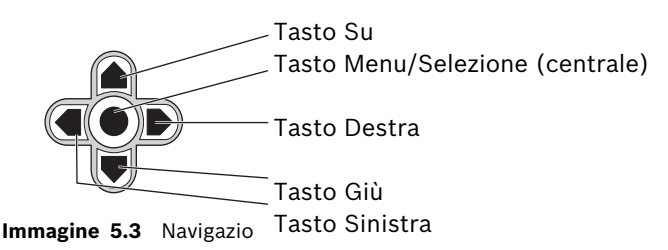

ne

- Utilizzare i tasti Su o Giù per scorrere il menu verso l'alto o verso il basso.
- Premere i tasti Sinistra/Destra per spostarsi tra le opzioni o le impostazioni.
- All'interno di un menu, premere 2 volte in rapida successione il tasto Menu/Selezione per ripristinare i valori predefiniti della voce selezionata.
- Per chiudere tutti i menu contemporaneamente, tenere premuto il tasto Menu/Selezione finché la schermata dei menu non viene chiusa o selezionare continuamente la voce ESCI.

Alcuni menu si chiudono automaticamente dopo circa due minuti; altri devono essere chiusi manualmente.

# 5.2 Modalità predefinite

Per rendere più semplice la configurazione, sono disponibili sei modalità predefinite con relative impostazioni. È possibile selezionare una di queste modalità predefinite nel sottomenu Installa/Modalità. La definizione delle modalità è riportata di seguito:

## 1. 24-hour (24 ore)

Modalità di installazione predefinita che offre immagini stabili per un periodo di 24 ore. Queste impostazioni sono ottimizzate per un'installazione immediata.

## 2. Traffic (Traffico)

Consente di catturare oggetti veloci in movimento utilizzando lo shutter predefinito in condizioni di illuminazione variabili.

## 3. Low light (Illuminazione bassa)

Fornisce un incremento ulteriore, ad esempio di AGC e SensUp, per ottenere immagini utilizzabili in condizioni di scarsa illuminazione.

#### 4. Smart BLC

Impostazioni ottimizzate per la cattura dei dettagli in condizioni estreme di contrasto e luminosità.

#### 5. Low noise (Disturbo basso)

Consente di impostare miglioramenti per ridurre i disturbi nelle immagini. Si tratta di una modalità utile per l'aggiornamento dei sistemi di memorizzazione IP e DVR, poiché la riduzione dei disturbi consente di limitare lo spazio di memorizzazione richiesto.

# Analog systems (Sistemi analogici) Utilizzare questa modalità se la telecamera è collegata solo

ad un sistema analogico (ad es. matrici con VCR) o ad un monitor CRT. Si tratta di una modalità utile per una valutazione o prova del funzionamento della telecamera quando viene collegata direttamente ad un monitor CRT.

# 5.3 Commutazione Day/Night

La telecamera è dotata di un filtro a infrarossi motorizzato. In caso di illuminazione insufficiente o ad infrarossi, è possibile rimuovere il filtro meccanico ad infrarossi tramite le impostazioni di configurazione del software. Se si seleziona la modalità di commutazione **Auto**, la telecamera attiva/disattiva il filtro automaticamente in base al livello di illuminazione rilevato. Il livello di commutazione è programmabile. In modalità di commutazione **Auto** la telecamera dà la priorità al movimento (produce immagini nitide senza sfocature dovute al movimento finché il livello di illuminazione lo consente) o al colore (produce immagini a colori finché il livello di illuminazione lo conserte). La telecamera è in grado di riconoscere le scene con illuminazione ad infrarossi ed evitare il passaggio accidentale alla modalità colore.

Sono disponibili quattro metodi differenti di controllo del filtro ad infrarossi:

- tramite un ingresso allarme,
- tramite comunicazione Bilinx,
- automaticamente, in base al livello di illuminazione rilevato, oppure
- come parte di un profilo programmabile.

# 5.4 Comunicazione per il controllo della telecamera (Bilinx)

La telecamera è dotata di un ricetrasmettitore per comunicazioni coassiali (denominato anche Bilinx). In combinazione con il software VP-CFGSFT, è possibile modificare l'impostazione della telecamera da qualsiasi punto del cavo coassiale. È possibile accedere a tutti i menu in remoto e avere il controllo totale della telecamera. Con questo tipo di comunicazioni è inoltre possibile disattivare i pulsanti sulla telecamera. Per evitare di perdere la comunicazione con una telecamera installata, la selezione **Communication On/Off** (Comunicazione attivata/disattivata) non è disponibile quando si usa il telecomando. È possibile accedere a questa funzione solo tramite i pulsanti sulla telecamera. Le comunicazioni Bilinx possono essere disattivate mediante i pulsanti sulla telecamera.

#### Pulsanti della telecamera disattivati

Quando il collegamento di comunicazione Bilinx è attivo, i pulsanti sulla telecamera sono disattivati.

# 5.5 Struttura del menu Principale

| Voce                           | Selezione | Descrizione                                                               |
|--------------------------------|-----------|---------------------------------------------------------------------------|
| Modalità                       | Sottomenu | Consente di configurare le modalità<br>operative da 1 a 6                 |
| ALC                            | Sottomenu | Controllo del livello del video                                           |
| Shutter/AGC                    | Sottomenu | Controllo dello shutter e del guadagno<br>automatico                      |
| Day/Night                      | Sottomenu | Commutazione Day/Night per il<br>funzionamento a colori/<br>monocromatico |
| Migliora/<br>Dynamic<br>Engine | Sottomenu | Migliora immagini e prestazioni                                           |
| Colore                         | Sottomenu | Bilanciamento del bianco e resa dei<br>colori                             |
| VMD                            | Sottomenu | Rilevazione del movimento video (VMD,<br>Video Motion Detection)          |

## 5.5.1 Sottomenu Modalità

| Voce        | Selezione        | Descrizione                                       |
|-------------|------------------|---------------------------------------------------|
| Modalità    | Da 1 a 6         | Consente di selezionare la modalità<br>operativa. |
| ID Modalità | Alfanumeric<br>a | Nome della modalità (massimo 11<br>caratteri)     |

| Voce                                      | Selezione                            | Descrizione                                                                                           |
|-------------------------------------------|--------------------------------------|----------------------------------------------------------------------------------------------------|
| Copia mod.<br>att.                        | Numeri di<br>modalità<br>disponibili | Consente di copiare le impostazioni<br>della modalità corrente sul numero di<br>modalità selezionato. |
| Default mode<br>(Modalità<br>predefinita) | Sottomenu                            | Consente di ripristinare le impostazioni<br>predefinite sulla telecamera.                             |
| ESCI                                      |                                      | Consente di tornare al menu<br>principale.                                                            |

## 5.5.2 Sottomenu ALC

| Voce        | Selezione    | Descrizione                                                                                                    |
|-------------|--------------|----------------------------------------------------------------------------------------------------|
| Livello ALC | Da -15 a +15 | Consente di selezionare l'intervallo<br>entro il quale funzionerà ALC. Si<br>consiglia di impostare un valore<br>positivo in condizioni di scarsa<br>illuminazione, un valore negativo in<br>caso di luminosità elevata.<br>Alcune regolazioni ALC consentono di<br>migliorare i contenuti delle scene<br>quando è attiva l'opzione Smart BLC.                                                                |
| Picco/media | Da -15 a +15 | Consente di regolare il bilanciamento<br>del controllo del video tra picco e<br>media. Un valore negativo assegna una<br>priorità maggiore ai livelli di<br>illuminazione media, mentre un valore<br>positivo la assegna ai livelli di<br>illuminazione di picco. Obiettivo video<br>iris: scegliere un livello medio per<br>risultati ottimali (le impostazioni di<br>picco possono provocare oscillazioni). |

| Voce                                      | Selezione                  | Descrizione                                                                                                    |
|-------------------------------------------|----------------------------|----------------------------------------------------------------------------------------------------|
| Velocità ALC                              | Lenta,<br>media,<br>veloce | Consente di regolare la velocità del<br>circuito di controllo del livello del<br>video. Per la maggior parte delle scene<br>è necessario mantenere il valore<br>predefinito.                                                                                    |
| DVR/IP<br>Encoder<br>(Encoder DVR/<br>IP) | On, Off                    | On: l'uscita della telecamera è<br>ottimizzata per il collegamento ad un<br>encoder DVR o IP per compensare i<br>metodi di compressione.<br>Off: l'uscita della telecamera è<br>ottimizzata per il collegamento ad un<br>sistema analogico (matrice o monitor). |
| ESCI                                      |                            | Consente di tornare al menu<br>principale.                                                                                                    |

## 5.5.3 Sottomenu Shutter/AGC

| Voce                                           | Selezione                                                                                                  | Descrizione                                                                                                    |
|------------------------------------------------|----------------------------------------------------------------------------------------------------|----------------------------------------------------------------------------------------------------|
| Shutter                                        | AES, FL,<br>Fisso                                                                                          | AES (shutter automatico): la velocità<br>ottimale dello shutter viene regolata<br>automaticamente. FL: modalità senza<br>sfarfallio, consente di evitare<br>interferenze da parte di sorgenti di<br>luce (consigliata solo per obiettivi<br>video iris e DC Iris). FISSO - consente<br>di utilizzare una velocità dello shutter<br>definita dall'utente. |
| Default shutter<br>(AES)<br>o<br>Shutter fisso | 1/50 (PAL),<br>1/60 (NTSC)<br>1/100, 1/<br>120, 1/250,<br>1/500, 1/<br>1000, 1/<br>2000, 1/<br>5000, 1/10K | In modalità AES, la velocità impostata<br>per lo shutter viene mantenuta finché il<br>livello di illuminazione della scena è<br>sufficientemente alto.<br>In modalità Fisso, consente di<br>selezionare la velocità dello shutter.                                                                                                    |
| Shutter in uso                                 |                                                                                                    | Consente di visualizzare il valore dello<br>shutter utilizzato dalla telecamera per<br>confrontare i livelli di illuminazione e la<br>velocità ottimale dello shutter durante<br>la configurazione.                                                                                                    |
| Contr.<br>guadagno                             | On, Fisso                                                                                                  | On: la telecamera imposta<br>automaticamente il valore del<br>guadagno minimo necessario per<br>mantenere una buona qualità<br>dell'immagine.<br>Fisso: consente di impostare un valore<br>AGC fisso.                                                                                                    |

| Voce                          | Selezione             | Descrizione                                                                                                    |
|-------------------------------|-----------------------|----------------------------------------------------------------------------------------------------|
| AGC massimo<br>o<br>AGC fisso | Da 0 a 30 dB          | Consente di selezionare il valore<br>massimo del guadagno durante l'uso<br>della funzione AGC.<br>Consente di selezionare l'impostazione<br>del guadagno per utilizzare un<br>guadagno Fisso (il valore 0 indica<br>assenza di guadagno).                                                                                                    |
| AGC effettivo                 |                       | Consente di visualizzare il valore AGC<br>effettivo della telecamera per<br>confrontare il livello di guadagno con i<br>livelli di illuminazione e le prestazioni<br>di ripresa.                                                                                                    |
| SensUp<br>Dynamic             | Off, 2x, 3x,<br>, 10x | Consente di selezionare il fattore in<br>base al quale la sensibilità della<br>telecamera verrà incrementata.<br>Se la funzione è attiva, è possibile che<br>l'immagine risulti disturbata o presenti<br>delle macchie. Si tratta del normale<br>funzionamento della telecamera.<br>Inoltre, gli oggetti in movimento<br>potrebbero risultare sfocati. |
| ESCI                          |                       | Consente di tornare al menu<br>principale.                                                                                                    |

## 5.5.4 Sottomenu Day/Night

| Voce               | Selezione                | Descrizione                                                                                                    |
|--------------------|--------------------------|----------------------------------------------------------------------------------------------------|
| Day/Night          | Auto,<br>Colore,<br>Mono | Auto: la telecamera attiva e disattiva il<br>filtro blocca infrarossi in base al livello<br>di illuminazione della scena.<br>Mono: il filtro blocca infrarossi viene<br>rimosso, fornendo una sensibilità IR<br>completa.<br>Colore: la telecamera produce sempre<br>un segnale a colori indipendentemente<br>dai livelli di illuminazione.                                                                                           |
| Livello<br>commut. | Da -15 a +15             | Consente di impostare il livello video in<br>modalità automatica in cui la<br>telecamera passa al funzionamento in<br>monocromia.<br>Un valore basso (negativo) significa<br>che la telecamera passa al<br>funzionamento in monocromia con un<br>livello di illuminazione più basso. Un<br>valore alto (positivo) significa che la<br>telecamera passa al funzionamento in<br>monocromia con un livello di<br>illuminazione più alto. |
| Priorità           | Movimento,<br>Colore     | In modalità AUTO, Colore: la<br>telecamera produce immagini a colori<br>finché il livello di illuminazione lo<br>consente. Movimento: la telecamera<br>produce immagini nitide senza<br>sfocature dovute al movimento finché il<br>livello di illuminazione lo consente<br>(passa al funzionamento in<br>monocromia prima rispetto alla priorità<br>Colore).                                                                          |

| Voce                   | Selezione               | Descrizione                                                                                                    |
|------------------------|-------------------------|----------------------------------------------------------------------------------------------------|
| Contrasto IR           | Ottimizzato,<br>Normale | Ottimizzato: la telecamera ottimizza il<br>contrasto nelle applicazioni con elevati<br>livelli di illuminazione IR. Selezionare<br>questa modalità per sorgenti di luce ad<br>infrarossi (da 730 a 940 nm) e per<br>scene con erba e foglie verdi.<br>Normale: la telecamera ottimizza il<br>contrasto nelle applicazioni<br>monocromatiche con illuminazione<br>visibile. |
| Burst colore<br>(mono) | On, Off                 | Off: il burst colore nel segnale video<br>viene disattivato quando la telecamera<br>si trova in modalità monocromatica.<br>On: il burst colore rimane attivo anche<br>in modalità monocromatica (richiesto<br>da alcuni encoder IP e DVR).                                                                                                    |
| ESCI                   |                         | Consente di tornare al menu<br>principale.                                                                                                    |

| Motore unamico)                           |                                                                                                    |                                                                                                    |
|-------------------------------------------|----------------------------------------------------------------------------------------------------|----------------------------------------------------------------------------------------------------|
| Voce                                      | Selezione                                                                                              | Descrizione                                                                                                    |
| Dynamic<br>Engine<br>(Motore<br>dinamico) | Off, XF-DYN,<br>2X-DYN*,<br>SmartBLC<br>* 2X-DYN è<br>disponibile<br>solo per i<br>modelli<br>LTC0498. | Off: consente di disattivare<br>l'ottimizzazione automatica delle<br>immagini (consigliata solo in fase di<br>test).<br>XF-DYN: viene attivata l'elaborazione<br>interna aggiuntiva per applicazioni in<br>condizioni di scarsa luminosità<br>(traffico, ecc.).<br>2X-DYN: questa funzione aggiunge alle<br>funzioni XF-DYN la doppia esposizione.<br>In condizioni di illuminazione estreme,<br>i pixel di ogni esposizione vengono<br>combinati per offrire un'immagine più<br>dettagliata (utilizzare 2X-DYN quando<br>non è richiesta l'opzione SmartBLC).<br>SmartBLC: la finestra BLC e il fattore<br>di ponderazione vengono definiti<br>automaticamente. La telecamera<br>regola in modo dinamico questi dati<br>per modificare le condizioni di<br>illuminazione. Include tutti i vantaggi<br>della funzione 2X-DYN. |
| Autoblack                                 | On, Off                                                                                                | L'impostazione di Autoblack su On<br>consente di aumentare<br>automaticamente la visibilità dei<br>dettagli anche quando il contrasto<br>della scena non è netto a causa di<br>nebbia, foschia, ecc.                                                                                                    |

## 5.5.5 Sottomenu Enhance / Dynamic Engine (Ottimizza/ Motore dinamico)

| Voce                                    | Selezione    | Descrizione                                                                                                    |
|-----------------------------------------|--------------|----------------------------------------------------------------------------------------------------|
| Livello nero                            | Da -50 a +50 | Consente di regolare il livello di offset<br>del nero.<br>Un valore basso (negativo) rende il<br>livello più scuro. Un valore alto<br>(positivo) rende il livello più chiaro e<br>consente la visualizzazione di maggiori<br>dettagli nelle aree più scure.                                                                                                    |
| Nitidezza                               | Da -15 a +15 | Consente di regolare la nitidezza<br>dell'immagine. L'impostazione<br>predefinita è 0.<br>Un valore basso (negativo) rende<br>l'immagine meno nitida. Aumentando la<br>nitidezza è possibile visualizzare<br>maggiori dettagli.<br>Una maggiore nitidezza può migliorare<br>la visualizzazione dei dettagli delle<br>targhe, della fisionomia dei volti e dei<br>bordi di alcune superfici. |
| Riduzione<br>automatica dei<br>disturbi | Auto, Off    | In modalità AUTO, la telecamera riduce<br>automaticamente i disturbi<br>nell'immagine.<br>Ciò potrebbe causare alcune sfocature<br>provocate da oggetti che si muovono<br>molto rapidamente di fronte alla<br>telecamera. È possibile correggere tale<br>difetto ampliando il campo visivo o<br>selezionando Off.                                                                           |

| Voce                                                                   | Selezione | Descrizione                                                                                                    |
|------------------------------------------------------------------------|-----------|----------------------------------------------------------------------------------------------------|
| Peak White<br>Invert<br>(Inversione<br>livello di picco<br>del bianco) | On, Off   | Utilizzare l'inversione livello di picco<br>del bianco per ridurre il bagliore nel<br>monitor CRT/LCD.<br>Usare in applicazioni ANPR/LPR per<br>ridurre il bagliore dei fari. Effettuare<br>test sul posto per accertarsi che<br>l'applicazione ne tragga vantaggio e<br>che non sia fonte di distrazione per gli<br>operatori del sistema di sicurezza. |
| ESCI                                                                   |           | Consente di tornare al menu<br>principale.                                                                                                    |

## 5.5.6 Sottomenu Colore

| Voce           | Selezione                   | Descrizione                                                                                                    |
|----------------|-----------------------------|----------------------------------------------------------------------------------------------------|
| Bilanc. bianco | ATW,<br>AWBhold,<br>Manuale | ATW: bilanciamento automatico del<br>bianco che consente alla telecamera di<br>eseguire regolazioni costanti del colore<br>per una riproduzione ottimale.<br>AWBhold: consente di sospendere la<br>funzione ATW e salvare le impostazioni<br>dei colori.<br>Manuale: consente di impostare<br>manualmente il guadagno del rosso,<br>verde e blu secondo le specifiche<br>esigenze. |
| Velocità       | Veloce,<br>Media,<br>Lenta  | Consente di regolare la velocità del<br>circuito di controllo del bilanciamento<br>del bianco.                                                                                                    |

| Voce              | Selezione                  | Descrizione                                                                                                    |
|-------------------|----------------------------|----------------------------------------------------------------------------------------------------|
| Guadagno<br>rosso | Da -5 a +5<br>Da -50 a +50 | ATW e AWBHold: consente di regolare<br>il guadagno del rosso per ottimizzare il<br>punto bianco.<br>Manuale: consente di regolare il<br>guadagno del verde. |
| Guadagno blu      | Da -5 a +5<br>Da -50 a +50 | ATW e AWBHold: consente di regolare<br>il guadagno del blu per ottimizzare il<br>punto bianco.<br>Manuale: consente di regolare il<br>guadagno del blu.     |
| Guadagno<br>verde | Da -50 a +50               | Manuale: consente di regolare il<br>guadagno del verde.                                                                                                    |
| Saturazione       | Da -15 a +5                | Consente di regolare la saturazione del<br>colore Con il valore -15 si ottiene<br>un'immagine monocromatica.                                                |
| ESCI              |                            | Consente di tornare al menu<br>principale.                                                                                                    |

## 5.5.7 Sottomenu VMD

| Voce               | Selezione                         | Descrizione                                                                                                    |
|--------------------|-----------------------------------|----------------------------------------------------------------------------------------------------|
| VMD                | Off,<br>Silenzioso,<br>Visualizza | Off: la funzione VDM (Video Motion<br>Detection, rilevazione del movimento<br>video) è disattivata.<br>Silenzioso: il movimento video genera<br>un allarme silenzioso.<br>Visualizza: il movimento video genera<br>un allarme con messaggio di testo sullo<br>schermo. |
| Area VMD           | Sottomenu                         | Selezionare per accedere al menu di<br>impostazione dell'area e definire l'area<br>di rilevazione.                                                                                                    |
| Indic. movim.      |                                   | Indica il picco di movimento misurato<br>nell'area selezionata. Premere il<br>pulsante di navigazione destro, sinistro<br>o centrale per azzerare.                                                                                                    |
| Sensibilità<br>VMD |                                   | Consente di impostare il livello<br>desiderato di sensibilità per il<br>movimento. Più è lunga la barra bianca,<br>maggiore è il movimento richiesto per<br>attivare l'allarme VMD. Se il livello di<br>movimento supera la soglia impostata,<br>si attiva l'allarme.  |
| OSD alarm<br>text  | Alfanumeric<br>a                  | Testo dell'allarme visualizzato sullo<br>schermo (massimo 16 caratteri).                                                                                                    |
| ESCI               |                                   | Consente di tornare al menu<br>principale.                                                                                                    |

#### Selezione di un'area per il filtro VMD

Per impostare un'area per il filtro VMD, accedere al menu Area selezionando l'opzione **Area VMD** dal menu VMD. Quando si accede al menu **Area**, l'area corrente viene visualizzata con l'angolo superiore sinistro lampeggiante. È possibile spostare l'angolo lampeggiante con i tasti freccia Su, Giù, Sinistra, Destra. Premendo il tasto Selezione, il cursore lampeggiante si sposta all'angolo opposto che può quindi essere spostato. Se si preme di nuovo Selezione, l'area viene bloccata e il menu dell'area viene chiuso.

È possibile programmare un'area VMD.

#### Nota:

Quando la funzione VMD è attiva, le fluttuazioni normali della luce o i fattori ambientali possono contribuire alla generazione di falsi allarmi. Per questo, si consiglia di **non** collegare l'uscita allarme VMD della telecamera ad un sistema di allarme controllato, onde evitare l'insorgenza di allarmi indesiderati.

# 5.6 Struttura del menu Installa

| Voce            | Selezione | Descrizione                                                                                            |
|-----------------|-----------|----------------------------------------------------------------------------------------------------|
| Lingua          | Sottomenu | Selezionare la lingua dell'OSD (On-<br>screen Display)                                                 |
| Config. obiett. | Sottomenu | Selezionare per ottimizzare il punto di<br>back focus della combinazione di<br>obiettivo e telecamera. |
| Sincronizzaz.   | Sottomenu | Consente di impostare i parametri di<br>sincronizzazione                                               |
| Allarme         | Sottomenu | Programmare la funzionalità di<br>ingresso e uscita allarme.                                           |
| Connessioni     | Sottomenu | Parametri di connessione                                                                               |

| Voce                                  | Selezione | Descrizione                                                                   |
|---------------------------------------|-----------|-------------------------------------------------------------------------------|
| Test segnali                          | Sottomenu | Modelli di testo e testi                                                      |
| ID telecamera                         | Sottomenu | Selezionare per accedere al sottomenu<br>ID                                   |
| Privacy<br>masking                    | Sottomenu | Consente di impostare un'area di<br>filtraggio                                |
| Default ALL<br>(TUTTI<br>predefiniti) | Sottomenu | Consente di ripristinare le impostazioni<br>predefinite per tutte le modalità |

## 5.6.1 Sottomenu Lingua

| Voce   | Selezione                                                                                            | Descrizione                                                      |
|--------|----------------------------------------------------------------------------------------------------|------------------------------------------------------------------|
| Lingua | English<br>Spagnolo<br>Francese<br>Tedesco<br>Portoghese<br>Polacco<br>Italiano<br>Olandese<br>Russo | Consente di visualizzare i menu<br>sull'OSD nella lingua scelta. |
| ESCI   |                                                                                                    | Consente di tornare al menu Install<br>(Installa).               |

## 5.6.2 Sottomenu Config. obiett.

| Voce               | Selezione                           | Descrizione                                                                                                    |
|--------------------|-------------------------------------|----------------------------------------------------------------------------------------------------|
| Tipo obiettivo     | Auto,<br>Manuale, DC<br>Iris, Video | Auto: imposta la selezione automatica<br>del tipo di obiettivo.<br>Modalità Manuale, DC Iris e Video:<br>selezionare un'opzione per impostare il<br>tipo di obiettivo desiderato.                                                                                                    |
| Rilevato           |                                     | Consente di visualizzare il tipo di<br>obiettivo rilevato quando si utilizza la<br>rilevazione automatica dell'obiettivo.                                                                                                    |
| Imp. back<br>focus |                                     | Selezionare per aprire completamente<br>l'iris. Per impostare il back focus per<br>un particolare tipo di obiettivo, seguire<br>le istruzioni riportate di seguito.<br>Dopo aver effettuato la messa a fuoco,<br>l'oggetto rimane a fuoco in condizioni<br>di illuminazione intensa o scarsa. |
| Imp. livello       |                                     | Solo per obiettivi video iris.<br>Regolare il controllo del livello<br>sull'obiettivo per impostare il livello<br>dell'indicatore del rilevatore al centro<br>(vedere di seguito).                                                                                                    |
| ESCI               |                                     | Consente di tornare al menu Install<br>(Installa).                                                                                                    |

#### Procedura di regolazione degli obiettivi DC iris

- 1. Sbloccare il pulsante del back focus.
- 2. Accedere al menu Config. obiett.
- 3. Imp. back focus è evidenziato nel menu.
- 4. Regolare il back focus come necessario.
- 5. Bloccare il pulsante del back focus.
- 6. Uscire dal menu.

#### Procedura di regolazione degli obiettivi Manual iris

- 1. Sbloccare il pulsante del back focus.
- 2. Impostare il massimo grado di apertura dell'obiettivo.
- 3. Regolare il back focus come necessario.
- 4. Bloccare il pulsante del back focus.
- 5. Regolare l'apertura dell'obiettivo per adattarla alla scena.

## Procedura di regolazione degli obiettivi Video iris

- 1. Sbloccare il pulsante del back focus.
- 2. Accedere al menu Config. obiett.
- 3. Imp. back focus è evidenziato nel menu.
- 4. Regolare il back focus come necessario.
- 5. Bloccare il pulsante del back focus.
- 6. Selezionare **Imp. livello** nel menu; viene visualizzata la barra **Level** (Livello).
- 7. Puntare la telecamera sulla scena che verrà inquadrata più frequentemente.
- 8. Regolare il potenziometro di livello situato sull'obiettivo finché la barra **Level** (Livello) non si trova in posizione centrale.
- 9. Uscire dal menu.

| 5.6.3 So | ottomenu | Sincronizzaz. |
|----------|----------|---------------|
|----------|----------|---------------|

| Voce          | Selezione                                             | Descrizione                                                                                                    |
|---------------|-------------------------------------------------------|----------------------------------------------------------------------------------------------------|
| Sincronizzaz. | Interno<br>Blocco linea<br>Bl. alta tens.<br>Genlock, | Interno: per un funzionamento della<br>telecamera non sincronizzato.<br>Blocco linea: per bloccare la frequenza<br>di alimentazione CA<br>Bl. alta tens.: consente di sincronizzare<br>la telecamera con il segnale di<br>sincronizzazione fornito al connettore<br>SYNC.<br>Genlock: consente di sincronizzare la<br>sottoportante della telecamera con il<br>segnale fornito al connettore SYNC. |
| Fase orizz.   | -25 0<br>+25                                          | Consente di regolare l'offset della fase orizzontale.                                                                                                    |
| Subphase      | 0, 2 358                                              | Consente di regolare la fase<br>sottoportante.                                                                                                    |
| ESCI          |                                                       | Consente di tornare al menu Install<br>(Installa).                                                                                                    |

## 5.6.4 Sottomenu Allarme

| Voce         | Selezione                                                             | Descrizione                                                                                                    |
|--------------|-----------------------------------------------------------------------|----------------------------------------------------------------------------------------------------|
| Alarm input  | Nessuno,<br>Alto, Basso                                               | Selezionare Nessuno per disattivare<br>l'ingresso allarme. Selezionare active-<br>high (Attivo alto) o active-low (Attivo<br>basso) per il connettore ingresso<br>allarme.                                                                                                    |
| Alarm action | Nessuna,<br>Modalità<br>da 1 a 6,<br>Mono                             | Consente di selezionare la modalità<br>operativa della telecamera quando<br>l'ingresso allarme è attivo.                                                                                                    |
| Alarm output | VMD,<br>External<br>device,<br>Night mode<br>active,<br>Filter toggle | <ul> <li>VMD: il relè di uscita si chiude con gli<br/>allarmi VMD.</li> <li>External device: consente di rendere<br/>disponibile il relè per dispositivi di<br/>comunicazione remota.</li> <li>Night mode active: il relè di uscita si<br/>chiude quando la telecamera è in<br/>modalità monocromatica.</li> <li>Filter toggle: il relè di uscita si chiude<br/>appena prima che il filtro IR cominci a<br/>muoversi e si apre quando il livello<br/>video si è stabilizzato (da 2 a 3<br/>secondi)</li> </ul> |
| ESCI         |                                                                       | Consente di tornare al menu Install<br>(Installa).                                                                                                    |

## 5.6.5 Sottomenu Connessioni

| Voce                   | Selezione                                    | Descrizione                                                                                                    |
|------------------------|----------------------------------------------|----------------------------------------------------------------------------------------------------|
| Ingr. sincr.           | Z alto,<br>75 ohm                            | Selezionare 75 Ohm se l'ingresso<br>sincronizzato esterno non è terminato.                                                                                                    |
| Filtro notch           | On, Off                                      | Consente di attivare o disattivare il<br>filtro notch. Tale filtro è in grado di<br>eliminare un effetto Moiré o delle<br>imperfezioni di colore causate da linee<br>verticali o oggetti ravvicinati (ad es.<br>barre di sicurezza verticali sopra le<br>finestre).                      |
| Comunic.<br>Bilinx     | On, Off                                      | Se impostate su OFF, le comunicazioni<br>Bilinx vengono disattivate.                                                                                                    |
| Pulsanti<br>telecamera | Attiva,<br>Disattiva                         | Consente di attivare e disattivare il<br>funzionamento dei pulsanti della<br>telecamera.                                                                                                    |
| Compens.<br>cavo       | Off,<br>Predefinito,<br>RG59, RG6,<br>Coax12 | La compensazione del cavo consente<br>di evitare l'uso di amplificatori nelle<br>connessioni coassiali a lunga distanza<br>fino a 1000 m. Per risultati ottimali,<br>selezionare il tipo di cavo coassiale<br>utilizzato oppure, se sconosciuto,<br>lasciare l'impostazione predefinita. |
| Liv. compens.          | 0, 1, 2,<br>.+15                             | Consente di impostare il livello di<br>compensazione del cavo                                                                                                    |
| ESCI                   |                                              | Consente di tornare al menu Install<br>(Installa).                                                                                                    |

## 5.6.6 Sottomenu Test segnali

| Voce                                        | Selezione                                                                                                    | Descrizione                                                                                               |
|---------------------------------------------|----------------------------------------------------------------------------------------------------|----------------------------------------------------------------------------------------------------|
| Show camera<br>ID (Mostra ID<br>telecamera) | Off, On                                                                                                    | Selezionare On per attivare la<br>sovrimpressione dell'ID della<br>telecamera sul segnale del test video. |
| Modello Test                                | Barra col.<br>100,<br>Grayscale<br>11-step<br>(Scala di<br>grigi 11<br>gradazioni),<br>Sawtooth<br>2H (Dente<br>sega 2H),<br>Checker<br>board<br>(Scheda<br>verifica),<br>Crosshatch,<br>UV plane<br>(piano UV) | Selezionare il modello di test<br>desiderato per facilitare l'installazione<br>e la ricerca di guasti.    |
| ESCI                                        |                                                                                                    | Consente di tornare al menu Install<br>(Installa).                                                        |

## 5.6.7 Sottomenu ID telecamera

| Voce                | Selezione                                                                                                    | Descrizione                                                                                                    |
|---------------------|----------------------------------------------------------------------------------------------------|----------------------------------------------------------------------------------------------------|
| ID telecamera       |                                                                                                    | Inserire un nome della telecamera<br>composto da 17 caratteri. Utilizzare i<br>tasti freccia Sinistra/Destra per<br>spostarsi nella stringa ed i tasti Su/Giù<br>per selezionare il carattere. Utilizzare<br>Seleziona per uscire. |
| Visual. pos. ID     | Off, Top left<br>(In alto a<br>sinistra),<br>Top right (In<br>alto a<br>destra),<br>Bottom left<br>(In basso a<br>sinistra),<br>Bottom right<br>(In basso a<br>destra) | Selezionare la posizione dello schermo<br>dell'ID della telecamera.                                                                                                    |
| Camera ID<br>border | On, Off                                                                                                    | Consente di visualizzare un bordo<br>grigio dietro l'ID della telecamera per<br>facilitare la lettura.                                                                                                    |
| Indirizzo MAC       |                                                                                                    | Consente di visualizzare l'indirizzo<br>MAC (impostazione di fabbrica, non<br>può essere modificata).                                                                                                    |
| Barre scorrev.      | On, Off                                                                                                    | La barra scorrevole si sposta<br>continuamente per indicare che<br>l'immagine è live e non bloccata o<br>riprodotta.                                                                                                    |

| Voce            | Selezione                                                                                                    | Descrizione                                                                                      |
|-----------------|----------------------------------------------------------------------------------------------------|--------------------------------------------------------------------------------------------------|
| Visual. ID mod. | Off, Top left<br>(In alto a<br>sinistra),<br>Top right (In<br>alto a<br>destra),<br>Bottom left<br>(In basso a<br>sinistra),<br>Bottom right<br>(In basso a<br>destra) | La modalità della telecamera viene<br>visualizzata sullo schermo nella<br>posizione selezionata. |
| ESCI            |                                                                                                    | Consente di tornare al menu Install<br>(Installa).                                               |

## 5.6.8 Sottomenu Privacy masking

| Voce     | Selezione                    | Descrizione                                                                     |  |
|----------|------------------------------|---------------------------------------------------------------------------------|--|
| Pattern  | Black, Grey,<br>White, Noise | Consente di selezionare il modello per<br>tutte le maschere.                    |  |
| Mask     | 1, 2, 3, 4                   | Consente di applicare il filtro a quattro<br>aree differenti.                   |  |
| Active   | On, Off                      | Consente di attivare o disattivare<br>ognuna delle quattro mask.                |  |
| Finestra | Sottomenu                    | Selezionare per aprire una finestra in<br>cui definire l'area di mascheramento. |  |

#### Selezione di un'area per il filtro privacy masking

Per impostare un'area per il filtro privacy masking, accedere al menu **Area** selezionando la relativa opzione dal menu Privacy masking. Quando si accede al menu **Area**, l'area corrente viene visualizzata con l'angolo superiore sinistro lampeggiante. È possibile spostare l'angolo lampeggiante con i tasti freccia Su, Giù, Sinistra, Destra. Premendo il tasto Selezione, il cursore lampeggiante si sposta all'angolo opposto che può quindi essere spostato. Se si preme di nuovo Selezione, l'area viene bloccata e il menu dell'area viene chiuso.

Sono disponibili quattro aree di filtro privacy programmabili.

| Voce           | Selezione | Descrizione                                                                                                    |
|----------------|-----------|----------------------------------------------------------------------------------------------------|
| Riprist. tutto | No, Sì    | Ripristina i valori predefiniti (di<br>fabbrica) per tutte le impostazioni<br>delle sei modalità. Selezionare SÌ,<br>quindi premere il pulsante Menu/<br>Selezione per ripristinare tutti i valori.<br>Al termine dell'operazione, viene<br>visualizzato il messaggio RIPRISTINATI. |

## 5.6.9 Sottomenu Predefiniti

# 6 Risoluzione dei problemi

# 6.1 Come risolvere i problemi

La tabella che segue facilita l'identificazione delle cause dei guasti e, qualora possibile, la loro correzione.

| Guasto                                                | Cause possibili                    | Soluzione                                                                                                    |
|-------------------------------------------------------|------------------------------------|----------------------------------------------------------------------------------------------------|
| Mancata<br>trasmissione delle<br>immagini alla        | Telecamera difettosa.              | Collegare un monitor<br>locale alla telecamera e<br>verificarne le funzioni.                                                                                                    |
| postazione remota.                                    | Connessioni difettose dei<br>cavi. | Verificare cavi, prese,<br>contatti e connessioni.                                                                                                    |
|                                                       | Connessioni difettose dei<br>cavi. | Verificare che i<br>collegamenti video e di<br>sincronizzazione non<br>siano invertiti.<br>Quando si utilizza<br>l'alimentazione CC,<br>verificare che la polarità<br>sia corretta. |
| Nessuna<br>connessione                                | Configurazione dell'unità.         | Verificare tutti i parametri<br>di configurazione.                                                                                                    |
| stabilita, mancata<br>trasmissione delle<br>immagini. | Installazione errata.              | Verificare cavi, prese,<br>contatti e connessioni.                                                                                                    |

# 6.2 Servizio clienti

Se non si è in grado di risolvere un guasto, contattare il proprio fornitore o addetto all'integrazione dei sistemi oppure rivolgersi direttamente all'assistenza clienti di Bosch Security Systems.

L'addetto all'installazione deve annotare tutte le informazioni relative all'unità, in modo che possano essere usate come riferimento per eventuali garanzie o riparazioni. È possibile visualizzare i numeri di versione del firmware ed altre informazioni sullo stato all'avvio dell'unità o aprendo il menu **Installa**. Prendere nota di tali informazioni e di quelle trovate sull'etichetta della telecamera prima di contattare il servizio clienti.

# 7 Manutenzione

# 7.1 Riparazioni

## ATTENZIONE!

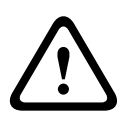

Non aprire mai l'alloggiamento della telecamera. L'unità non contiene componenti sostituibili dall'utente. Accertarsi che tutti gli interventi di manutenzione o riparazione vengano eseguiti solo da personale qualificato (specialisti di ingegneria elettronica o di tecnologie di rete). Nel dubbio, contattare il centro di assistenza tecnica del proprio rivenditore.

## 7.1.1 Trasferimento e smaltimento

Trasferire sempre la telecamera ad altro proprietario insieme a questa guida di installazione. L'unità contiene materiali dannosi per l'ambiente, il cui smaltimento deve avvenire in conformità con la legislazione vigente. Dispositivi difettosi o in esubero andranno smaltiti da personale specializzato o consegnati al punto di raccolta locale per i materiali dannosi.

# 8 Dati tecnici

# 8.1 Specifiche

## Versione 1/2" CCD

| Modello       | LTC0630/11                               | LTC0630/21  | LTC0630/51 | LTC0630/61 |
|---------------|------------------------------------------|-------------|------------|------------|
| Standard      | PAL                                      | NTSC        | PAL        | NTSC       |
| Pixel attivi  | 752 x 582                                | 768 x 494   | 752 x 582  | 768 x 494  |
| Tensione      | +12 VDC ±10                              | +12 VDC ±10 | 230 VAC,   | 120 VAC,   |
| nominale di   | %24 VAC                                  | % 24 VAC    | 50 Hz      | 60 Hz      |
| alimentazione | (50 Hz)                                  | (60 Hz)     |            |            |
|               | ±10%                                     | ±10%        |            |            |
| Illuminazione | <0,0991 lux                              |             |            |            |
| minima        | < 0,0391 lux (in modalità monocromatica) |             |            |            |

## Versione 1/3" CCD

| Modello       | LTC0498/11                             | LTC0498/21  | LTC0498/51 | LTC0498/61 |
|---------------|----------------------------------------|-------------|------------|------------|
| Standard      | PAL                                    | NTSC        | PAL        | NTSC       |
| Pixel attivi  | 752 x 582                              | 768 x 494   | 752 x 582  | 768 x 494  |
| Tensione      | +12 VDC ±10                            | +12 VDC ±10 | 230 VAC,   | 120 VAC,   |
| nominale di   | %24 VAC                                | % 24 VAC    | 50 Hz      | 60 Hz      |
| alimentazione | (50 Hz)                                | (60 Hz)     |            |            |
|               | ±10%                                   | ±10%        |            |            |
| Illuminazione | <0.15 lux                              |             |            |            |
| minima        | < 0,06 lux (in modalità monocromatica) |             |            |            |

## Tutte le versioni

| Sensore         | CCD Interline transfer                                |
|-----------------|-------------------------------------------------------|
| Risoluzione     | 540 TVL                                               |
| SNR             | > 50 dB                                               |
| Uscita video    | 1 Vpp, 75 Ohm                                         |
| Sincronizzazion | Interno, Blocco linea, Blocco alta tensione o Genlock |
| е               | selezionabile                                         |

| Shutter         | AES (da 1/60 [1/50] a 1/10000), selezionabile dall'utente   |
|-----------------|-------------------------------------------------------------|
|                 | AES (da 1/60 [1/50] a 1/15000), automatico                  |
|                 | senza sfarfallio, fisso selezionabile                       |
| Day/Night       | Colore, monocromatico, automatico                           |
| Sens Up         | Regolabile da Off a 10x                                     |
| AGC             | Controllo automatico del guadagno On/Off (0 dB)             |
|                 | (selezionabile)                                             |
| Motore          | XF-Dynamic, 2X-Dynamic*, SmartBLC                           |
| dinamico        | * 2X-DYN è disponibile solo per i modelli LTC0498.          |
| DNR             | Filtro automatico antidisturbi On/Off selezionabile         |
| Nitidezza       | Livello della nitidezza selezionabile                       |
| Bilanciamento   | ATW, AWBhold e manuale (da 2500 a 10000K)                   |
| bianco          |                                                             |
| Saturazione     | Regolabile da monocromatico (0%) a 133% a colori            |
| colore          |                                                             |
| Installazione   | Compatibile CS; compatibile attacco C tramite               |
| obiettivo       | adattatore di montaggio ad anello in dotazione              |
| Obiettivo ALC   | Rilevamento automatico Video IRIS o DC IRIS                 |
| Generatore di   | Barra colori 100%, Scala di grigi 11 gradazioni, Dente      |
| modelli di test | sega 2H, Scheda verifica, Crosshatch, UV plane              |
| Rilevazione del | Un'area, completamente programmabile                        |
| movimento       |                                                             |
| video (VMD,     |                                                             |
| Video Motion    |                                                             |
| Detection)      |                                                             |
| Filtro privacy  | Quattro aree indipendenti, completamente                    |
|                 | programmabili; Black, Grey, White, Noise                    |
| Comunicazione   | Bilinx a due vie (bidirezionale)                            |
| Lingue (OSD)    | Inglese, Spagnolo, Francese, Tedesco, Portoghese,           |
|                 | Polacco, Italiano, Olandese, Russo                          |
| Modalità        | 6 modalità programmabili (preimpostate): 24-hour (24        |
|                 | ore), Traffic (Traffico), Low-light (Illuminazione scarsa), |
|                 | SmartBLC, Low noise (Disturbo basso), Analog systems        |
|                 | (Sistemi analogici)                                         |

| Peak White       | Elimina la luminosità in eccesso nelle scene              |
|------------------|-----------------------------------------------------------|
| Invert           |                                                           |
| (Inversione      |                                                           |
| livello di picco |                                                           |
| del bianco)      |                                                           |
| Varie            | Filtro notch, AGC effettivo, Shutter in uso, Contrasto IR |
| Consumo          | <5 W                                                      |
| Dimensioni       | 58 x 66 x 122 mm (2,28" x 2,60" x 4,80") senza obiettivo  |
| (A x L x P)      |                                                           |
| Peso             | 450 g senza obiettivo                                     |
| Installazione su | Parte inferiore (isolata) e superiore, 1/4" 20 UNC        |
| cavalletto       |                                                           |
| Temperatura di   | Da -20 °C a +55 °C                                        |
| esercizio        |                                                           |
| Controlli        | OSD con tasti funzione                                    |

## 8.1.1 Dimensioni

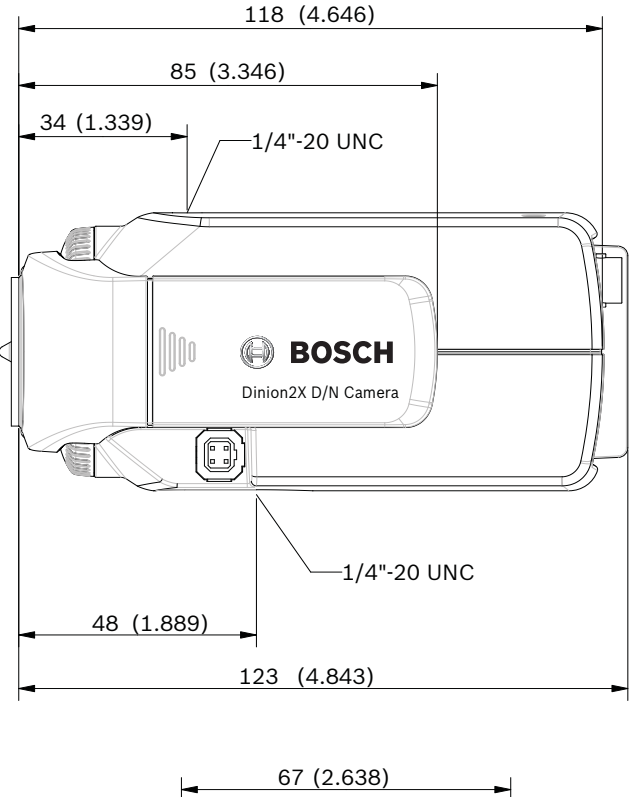

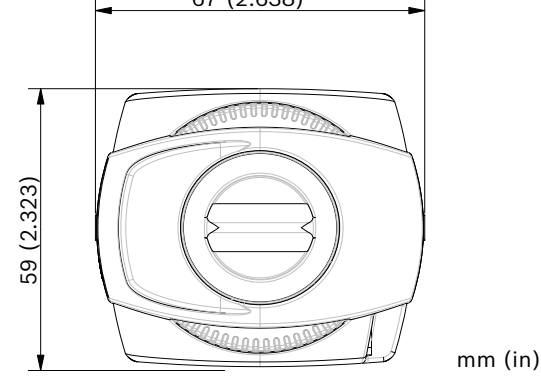

Immagine 8.1 Dimensioni

## 8.1.2 Accessori

Staffe per installazione in interno

- Custodie di protezione per esterno
- Obiettivi (varifocal, fissi e zoom motorizzati)
- Software e box interfaccia per comunicazioni Bilinx

Per informazioni sugli accessori più recenti, consultare un rappresentante Bosch locale o visitare il sito Web all'indirizzo www.boschsecurity.it

# Glossario

## Α

## AES

| AGC (Auton  | AES - Automatic Electronic Shutter (vedere Iris elettronico).<br>natic Gain Control, controllo automatico guadagno)<br>Componenti elettroniche che regolano il guadagno o<br>l'amplificazione del segnale video. La funzione AGC è utilizzata<br>in condizioni di scarsa illuminazione con iris completamente<br>aperto.              |
|-------------|----------------------------------------------------------------------------------------------------|
| ALC (Auto L | evel Control, controllo automatico livello)                                                                                                    |
| ·           | Regolazione del livello video per ottenere la luminosità<br>desiderata. Può essere eseguita elettronicamente o mediante<br>un controllo iris.                                                                                                    |
| Apertura    |                                                                                                    |
|             | Dimensione dell'apertura nell'iris dell'obiettivo che controlla la<br>quantità di luce che raggiunge il sensore CCD. Maggiore è il<br>numero F, minore è la quantità di luce che raggiunge il sensore.<br>Un incremento di un F-stop, dimezza la quantità di luce che<br>raggiunge il sensore.                                        |
| Autoblack   |                                                                                                    |
|             | Tecnica che consente di potenziare il segnale video per<br>produrne uno con ampiezza maggiore, anche quando il<br>contrasto della scena non è netto (bagliore, nebbia, foschia,<br>ecc.).                                                                                                    |
| Autolris    |                                                                                                    |
|             | L'apertura iris dell'obiettivo si regola automaticamente per<br>consentire la corretta illuminazione del sensore della<br>telecamera. Con un obiettivo iris a trasmissione diretta (DC), la<br>telecamera controlla le dimensioni dell'apertura. Un obiettivo<br>iris video è dotato del circuito di controllo nell'obiettivo stesso. |
| AWB (Auto   | White Balance, bilanciamento del bianco automatico)                                                                                                    |
| <b>,</b>    | Funzione che consente alle telecamere a colori di regolare<br>automaticamente la resa del colore in modo da offrire un colore<br>naturale, indipendentemente dalla luminosità.                                                                                                    |

# В

## Back focus

Distanza tra il piano dell'immagine e la parte posteriore dell'obiettivo. Una corretta regolazione del back focus garantisce che la telecamera rimanga a fuoco in diverse condizioni.

Bilinx

Protocollo di comunicazione che consente l'esecuzione di aggiornamenti, configurazione e controllo in remoto tramite il cavo video (coassiale o passivo UTP).

BLC (Back Light Compensation, compensazione del controluce) Consente di amplificare alcune parti dell'immagine selezionata per compensare differenze di contrasto notevoli quando solo una parte dell'immagine è fortemente illuminata (ad esempio, una persona davanti ad una porta illuminata dal sole). Vedere anche Smart BLC.

## С

#### Campo visivo

Misura dell'area visibile nel campo visivo della telecamera. Il campo visivo diminuisce con l'aumentare della lunghezza focale ed aumenta con il diminuire della lunghezza focale.

## CCD (Charged Coupled Device)

Un CCD è un tipo di sensore dell'immagine statica usato nelle telecamere TVCC. Il sensore converte l'energia luminosa in segnali elettrici.

## Configurazione guidata obiettivo

La configurazione guidata obiettivo viene usata quando si imposta il back focus. Consente di aprire completamente l'iris mantenendo il livello video corretto tramite AES.

## D

## Day/Night (sensibilità agli infrarossi)

Una telecamera che visualizza colori normali in situazioni in cui l'illuminazione è sufficiente (condizioni di luce diurna) e in cui è possibile aumentare la sensibilità quando l'illuminazione è scarsa (condizioni di luce notturna). Ciò è possibile mediante la rimozione del filtro blocca infrarossi necessario per ricavare una buona resa dei colori. La sensibilità può essere migliorata ulteriormente mediante l'integrazione di una serie di campi per ottimizzare il rapporto segnale/rumore della telecamera (questo potrebbe provocare sfocature).

DNR (Dynamic Noise Reduction, riduzione dinamica disturbi)

Tecnica di elaborazione video digitale che consente di misurare i disturbi (imperfezioni dell'immagine) e ridurli automaticamente.

## F

F-Stop Vedere Numero F.

Formato CCD

Indica le dimensioni del sensore della telecamera utilizzato. In generale, più grande è il sensore, più sensibile è la telecamera e migliore sarà la qualità dell'immagine. Il formato viene fornito in pollici, ad esempio 1/3" o 1/2".

# 

Illuminazione ad infrarossi

Radiazione elettromagnetica (luce) con una lunghezza d'onda maggiore rispetto a quella visibile dall'occhio umano. L'illuminazione ad infrarossi è presente maggiormente al crepuscolo ed all'alba e nelle lampade ad incandescenza. Gli illuminatori ad infrarossi sono disponibili sotto forma di lampade con i filtri, LED o laser appropriati. I sensori CCD sono meno sensibili ai raggi infrarossi rispetto alla luce visibile, mentre gli illuminatori ad infrarossi possono aumentare significativamente il livello totale di illuminazione, producendo un'immagine di qualità notevolmente superiore a livelli di luminosità bassi.

#### Indirizzo Bilinx

L'indirizzo può essere impostato a livello locale mediante lo

strumento CTFID (Configuration Tool for Imaging Devices, strumento di configurazione per i dispositivi di imaging) Bilinx.

IRE (Institute of Radio Engineers)

Misura per l'ampiezza video che divide l'area che va dalla sincronizzazione minima al livello di picco del bianco in 140 unità uguali: 140 IRE sono pari a 1 V picco a picco. L'intervallo del video attivo è pari a 100 IRE.

## Iris elettronico

L'iris elettronico (o AES - Automatic Electronic Shutter, shutter elettronico automatico) consente di regolare la velocità dello shutter della telecamera per compensare le variazioni dell'illuminazione. In alcuni casi può eliminare la necessità di un obiettivo Autolris.

# L

## Lunghezza focale

Distanza tra il centro ottico dell'obiettivo e l'immagine di un oggetto situato ad una distanza all'infinito dall'obiettivo. A una lunghezza focale maggiore corrisponde un campo visivo minore (effetto teleobiettivo) e viceversa.

#### Lux

L'unità di misura internazionale (SI) per l'intensità della luce. Equivale all'illuminazione di una superficie ad un metro di distanza da una candela.

## Ν

Manuale d'installazione

#### Numero F

Misura standard dell'apertura dell'obiettivo, che corrisponde al diametro dell'iris, diviso per la lunghezza focale dell'obiettivo. Minore è l'apertura massima (Numero F o F-stop), maggiore sarà la quantità di luce che passa attraverso l'obiettivo.

## 0

#### OSD

Acronimo di On-screen Display: i menu appaiono sul monitor di visualizzazione.

## Ρ

Privacy Masking (filtro privacy)

Capacità di impedire che un'area specifica venga ripresa per motivi di conformità con le leggi sulla privacy e con i requisiti specifici del luogo.

#### Profondità di campo

La distanza fra il punto più vicino e quello più lontano che appare messo a fuoco. Minore è l'apertura, maggiore è la profondità di campo.

#### PWIE

Peak White Inverse Engine (Motore di inversione livello di picco del bianco): la luce bianca viene automaticamente trasformata in nera per ridurre eventuali fasci luminosi. Si tratta di una funzione utile nelle applicazioni di controllo del traffico e dei parcheggi.

## R

#### Rapporto segnale/rumore

Il rapporto tra un segnale video utile e i rumori indesiderati misurato in dB.

#### Regione di interesse

Un'area specifica di un campo visivo, utilizzata dall'algoritmo di rilevazione del movimento per identificare il movimento.

#### Risoluzione

Misura del più piccolo dettaglio che può essere visualizzato in un'immagine. Nei sistemi analogici, la misurazione viene generalmente eseguita in TVL (o linee TV) orizzontali. Maggiore è il valore TVL, maggiore sarà la risoluzione.

# S

#### Saturazione

L'ampiezza del segnale di crominanza che influisce sulla brillantezza del colore.

#### Sensibilità

Misura della quantità di luce necessaria per produrre un segnale video standard. I valori della sensibilità vengono espressi in lux (*vedere* Lux).

## SensUp (sensitivity up)

Consente di aumentare la sensibilità della telecamera aumentando il tempo di integrazione sul CCD (con una riduzione del tempo di shutter da 1/50 a 1/5 s). Questa operazione è resa possibile grazie all'integrazione del segnale proveniente da diversi campi video consecutivi allo scopo di ridurre le interferenze.

#### Shutter predefinito

Funzione che consente di impostare una velocità elevata per lo shutter in modo da eliminare le sfocature degli oggetti in movimento e offrire immagini estremamente nitide e dettagliate in condizioni di illuminazione soddisfacente. Quando il livello di illuminazione diminuisce e le altre regolazioni sono state ultimate, la velocità dello shutter ritorna alle impostazioni standard per mantenere la sensibilità.

## Smart BLC (Back Light Compensation)

BLC (Smart back-light compensation, compensazione del controluce) intelligente che consente alla telecamera di compensare automaticamente le aree luminose di una scena con contrasto elevato senza dover definire una finestra o un'area.

# Т

#### Temperatura colore

Misura relativa al colore di illuminazione. Generalmente usata per specificare la correzione del bilanciamento del colore di una telecamera e ottenere un'immagine con colori naturali.

# U

UTP (Unshielded Twisted Pair, doppino non schermato)

Variante del cablaggio con doppino intrecciato; il cavo UTP è privo di schermatura. I cavi di un doppino sono intrecciati tra loro per ridurre al minimo le interferenze provocate dagli altri doppini intrecciati presenti nel cavo. Il doppino UTP rappresenta il tipo di cablaggio principale per le applicazioni telefoniche e il tipo di cablaggio di rete più diffuso.

# V

VMD Acronimo di Video Motion Detection: algoritmo per la rilevazione del movimento, in cui la telecamera confronta l'immagine corrente con un'immagine di riferimento e conta la differenza nel numero di pixel tra un'immagine e l'altra. Quando il numero di modifiche dei pixel supera la soglia configurata dall'utente, viene generato un allarme.

## W

WDR (Wide Dynamic Range, ampia gamma dinamica)

La gamma dinamica di una telecamera è la differenza tra i livelli di segnale minimo e massimo accettabili. Una scena con livelli di illuminazione molto bassi o molto alti richiede una telecamera con un'ampia gamma dinamica per essere ripresa correttamente e per produrre immagini utili.

## **Bosch Security Systems**

www.boschsecurity.com © Bosch Security Systems, 2009